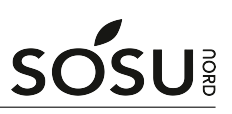

## Installation af Office

## SOSU Nord-Login

I denne vejledning kommer du til at skulle bruge dit SOSU Nord-Login Du finder dit SOSU Nord-Login brugernavn og adgangskode øverst til højre i dit velkomstbrev. Kan du ikke huske/finde det så kan du skrive en sms til: 25 26 65 75 med beskeden: Kodeord

## Windows PC/Mac

- 1. For at installere Office på din computer, skal du gå til portal.office.com
- 2. Lidt oppe til højre på hjemmesiden vil du finde knappen til installation af Office pakken
- 3. Tryk Installér og meget mere derefter Installer Microsoft 365-apps

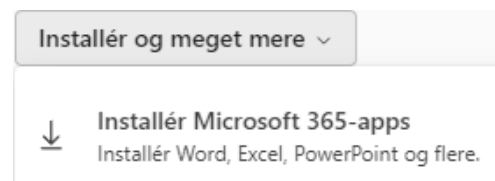

- 4. Når office er installeret, åben et af programmerne (f.eks. Word)
- 5. Log nu på med dit SOSU Nord-Login, hvis du mangler det se ovenstående

## iPad og andre tablets

1. Download de enkelte office(Word osv.) apps du skal bruge, fra din enheds app store

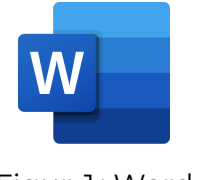

Figur 1: Word

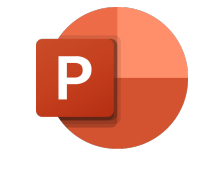

Figur 2: Powerpoint

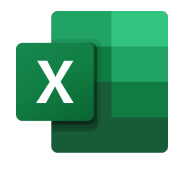

Figur 3: Excel

2. Log nu på f.eks. Word med dit SOSU Nord-Login, hvis du mangler det se ovenstående

Har du spørgsmål, find da IT-Supports kontaktoplysninger inde på itsLearning